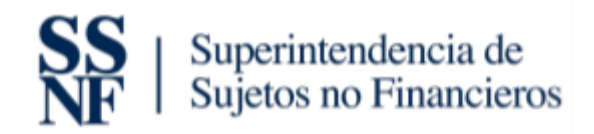

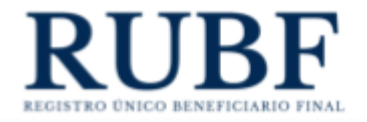

# Manual de Usuario para la Actualización y Captura de Datos del Sistema Único

Abril 2024

Versión 1.00

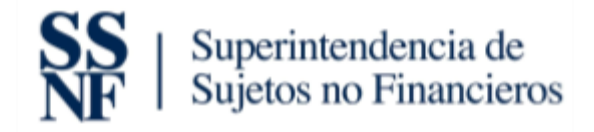

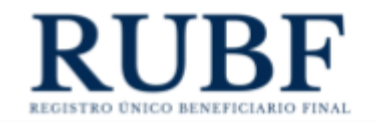

## Tabla de contenido

| 1. | Introducción                                                                                    | 3  |
|----|-------------------------------------------------------------------------------------------------|----|
| 2. | Captura de datos nuevos                                                                         | 3  |
|    | 2.1 Captura de datos para Personas Jurídicas                                                    | 3  |
|    | 2.1.1 Crear una Persona Jurídica con operaciones y/o activos en Panamá                          | 4  |
|    | 2.1.2 Crear una Persona Jurídica con operaciones y/o activos fuera de Panamá                    | 6  |
|    | 2.1.3 Crear una Persona Jurídica con operaciones y/o activos en varias jurisdicciones, incluyen | do |
|    | Panamá                                                                                          | 9  |
|    | 2.1.4 Crear una Persona Jurídica listada en Bolsa de Valores                                    | 12 |
|    | 2.1.5 Crear una Persona Jurídica propiedad de una entidad estatal o multilateral                | 15 |
|    | 2.1.6 Crear una Persona Jurídica propiedad de un estado                                         | 17 |
| 3. | Captura de datos para Beneficiarios Finales                                                     | 20 |
|    | 3.1 Persona natural                                                                             | 22 |
|    | 3.2 Persona Jurídica que cotiza en la bolsa                                                     | 24 |
|    | 3.3 Entidad Estatal o Multilateral                                                              | 25 |
|    | 3.4 Estado                                                                                      | 26 |
|    | 3.5 Agregar Beneficiarios Finales a una Persona Jurídica previamente registrada                 | 27 |
|    | 3.6 Eliminar un Beneficiario Final ya existente dentro de una Persona jurídica                  | 29 |
|    | 3.7 Editar Beneficiarios Finales                                                                | 30 |
| 4. | Generar reportes de las personas jurídicas                                                      | 32 |

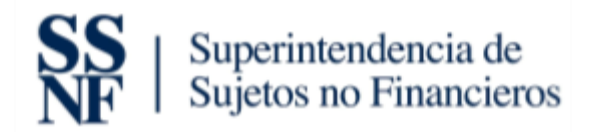

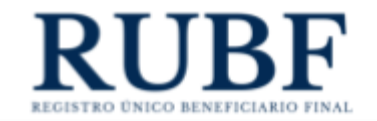

## 1. Introducción

En este documento se describe la actualización de captura de datos al momento de crear una persona jurídica y agregar un beneficiario final en la plataforma de Beneficiario Final. Esta actualización de datos cambia e incluye campos nuevos solicitados durante la creación de una persona jurídica y beneficiario final.

## 2. Captura de datos nuevos

#### IMPORTANTE:

- Para habilitar los campos de Beneficiario Final debe seleccionar primero el tipo de sociedad e introducir un folio vigente. Siempre debe completar primero los datos de la Persona Jurídica antes de agregar su Beneficiario Final.
- No puede ingresar folios no vigentes o suspendidos o inválidos a la plataforma de Beneficiario Final.
- 3. Para guardar una Persona Jurídica debe tener mínimo un Beneficiario Final agregado. Puede incluir "n" cantidad de Beneficiarios Finales al momento de agregar una Persona Jurídica.

#### 2.1 Captura de datos para Personas Jurídicas

Los campos para la creación de una persona jurídica fueron actualizados y modificados. A partir de la fecha de comunicación de este manual se deberán completar los campos solicitados cada vez que se quiera crear una nueva persona jurídica. Para crear una persona jurídica debe hacer lo siguiente:

1. Le da clic al tab de "personas jurídicas".

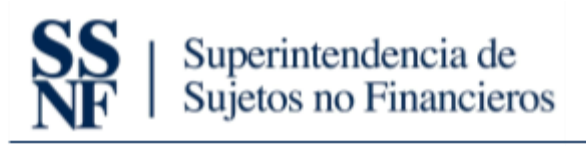

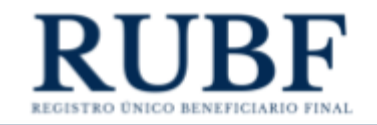

| Se internet internet with the | E Destinoed III Presma jandicer                        |                        | with minimum from a Carrier and in |
|-------------------------------|--------------------------------------------------------|------------------------|------------------------------------|
| USTADO DE HERSONAS JUNDICAS   |                                                        |                        |                                    |
| Numbre                        | Clisticación de la persona junitica                    | Becharge creation      | Agente esidente                    |
|                               | Perioda Aurilia da speanere ya aten e Pastal           | 196983.12828.90798.517 | Waterland 1000                     |
|                               | Insurana haridhia con management pro actives an Panama | 2603219324-3032124     | President (1997)                   |

2. Luego le da clic al botón azul con el icono de una persona con el signo de más (+) y le van a aparecer las opciones que vamos a presentar en la siguiente sección.

| Section of Contract of State | in Destroard III Reconstructory A Adam (# 1                | luntii            | -calificate hans. Cover sedan |
|------------------------------|------------------------------------------------------------|-------------------|-------------------------------|
| LISTADO DE HERSONAS JUNDICAS | terms 1                                                    |                   |                               |
| Numbre                       | Clasticación de la persona juntitua                        | heta de crestan   | Agente esidente               |
| LNDP ITOMAAR KA.             | Results Autolica con specialization (20 activos en Pasanal | Department wowers | Processor State               |
| Del RETINA PARAMAL BAC       | Reviews Sandhia con specializes pit atting on Panama       | 26/221924-00214   | Previou 2007                  |

2.1.1 Crear una Persona Jurídica con operaciones y/o activos en Panamá

Los campos que se deben completar al momento de registrar este tipo de entidad son los siguientes:

- 1. Tipo de persona jurídica. Debe seleccionar la que aplique a su persona jurídica. **Debe seleccionar esto antes de colocar el número de folio.** Las opciones son las siguientes:
  - a. Sociedad anónima
  - b. Fundación de interés privado
  - c. Sociedad de responsabilidad limitada

d. Sociedad extranjera Respecto a la persona juridica objeto de registro Tipo de persona Juridica Sociedad Extranjera Sociedad Anónima Fundación de Interés Privado Sociedad de Responsabilidad Limitada Sociedad Extranjera

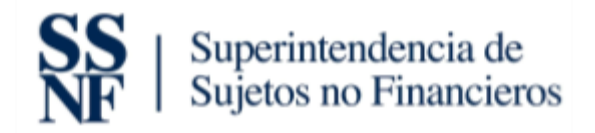

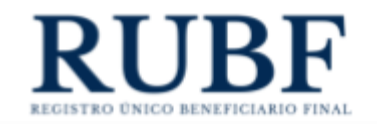

 Número de ficha o folio. Debe introducir el número de folio y dar clic al botón azul de "verificar". Esto devuelve automáticamente los siguientes campos: nombre completo y fecha de inscripción.

| 34                                      | Verifica |
|-----------------------------------------|----------|
| Nombre completo* 😗                      |          |
| FISCHBACH AND MOORE INTERNATIONAL S.A., |          |
| RUC*                                    |          |
| Fecha de inscripción* 😮                 |          |
| Fecha de inscripción* 🕜                 |          |

- 3. Nombre completo: Este campo se debe llenar automáticamente cuando le dé clic al botón azul de "verificar" que se encuentra en el campo de folio. (Campo obligatorio).
- 4. RUC. Aquí debe colocar el RUC de la persona jurídica. (Campo obligatorio).
- 5. Fecha de inscripción: Este campo se debe llenar automáticamente cuando le dé clic al botón azul de "verificar" que se encuentra en el campo de folio. (Campo obligatorio).
- 6. Dirección: aquí debe colocar la dirección de la persona jurídica, de acuerdo con lo establecidos en el artículo 9, literal (i) del Decreto Ejecutivo No. 13 de 25 de marzo de 2022.
- Actividad Principal. Debe seleccionar la actividad principal de la persona jurídica. Importante: en caso de duda sobre la actividad económica que desarrolla la persona jurídica, consultar la Clasificación Industrial Nacional Uniforme de Todas las Actividades Económicas (CINU). (Campo obligatorio).
- 8. Servicio de accionistas/directores nominales o apoderados. Debe marcar como "si" todos los campos que apliquen y dejar con un "no" los que no. Las opciones son:
  - a. ¿Servicio de accionista nominal?
  - b. ¿Servicio de director nominal?
  - c. ¿Servicio de apoderado?

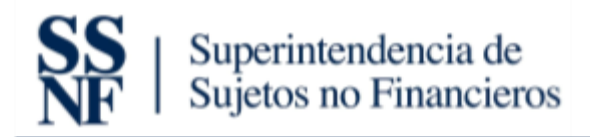

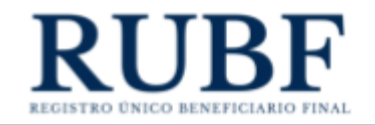

Luego de dar haber llenado todos los campos obligatorios procedemos a darle clic al botón guardar entidad. Es importante destacar que para guardar una Persona Jurídica, primero es requerido agregar los Beneficiarios Finales de la misma.

| ersona Jurídica con operaciones y/o activos<br>en Panamá<br>fuera de Panamá | activos | Persona juridica con o<br>varias jurisdiccion |
|-----------------------------------------------------------------------------|---------|-----------------------------------------------|
| rese el tipo de persona jurídica y número de ficha o folio que desea reg    | istrar: |                                               |
| especto a la persona jurídica objeto de registro                            |         |                                               |
| Tipo de persona Jurídica                                                    |         |                                               |
| Sociedad Anónima                                                            |         | ~                                             |
| Número de ficha o folio*                                                    |         | (An and a second                              |
| Nombre completo*                                                            |         | venncar                                       |
| RUC*                                                                        |         |                                               |
| Fecha de inscripción* 🕐                                                     |         |                                               |
|                                                                             |         | 8                                             |
| Dirección*                                                                  |         |                                               |
| Actividad principal* 🔞                                                      |         |                                               |
|                                                                             |         | ~                                             |
| Servicio de accionistas / directores nominales o apoderados                 |         |                                               |
| ¿Servicio de accionista Nominal?                                            | OSi     | No                                            |
| Servicio de director Nominal?                                               | OSi     | No                                            |
| Zoervicio de director Horinian                                              |         |                                               |

2.1.2 Crear una Persona Jurídica con operaciones y/o activos fuera de Panamá

Para crear una persona jurídica bajo esta clasificación, primero debe dar clic en el tab de "Persona

jurídica con operaciones y/o activos fuera de Panamá"

| REGISTRO NUEVO                                                                            |                                                                 |                                                                                            |                                                 |                                                                     |                                         |  |
|-------------------------------------------------------------------------------------------|-----------------------------------------------------------------|--------------------------------------------------------------------------------------------|-------------------------------------------------|---------------------------------------------------------------------|-----------------------------------------|--|
| Seleccione un tipo de entidad o clasificación de la persona jurídica que desea registrar: |                                                                 |                                                                                            |                                                 |                                                                     |                                         |  |
| Persona Jurídica con operaciones y/o<br>activos en Panamá                                 | Persona Jurídica con operaciones y/o<br>activos fuera de Panamá | Persona jurídica con operaciones y/o activos<br>en varias jurísdicciones incluyendo Panamá | Persona jurídica listada en Bolsa de<br>Valores | Persona juridica propiedad de una<br>Entidad Estatal o Multilateral | Persona juridica propiedad de un Estado |  |

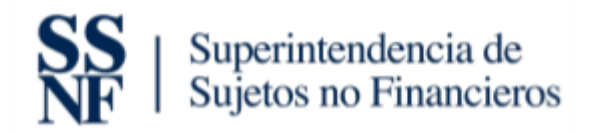

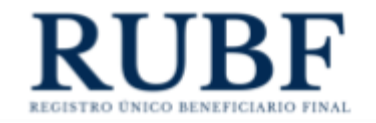

Los campos que se deben completar al momento de registrar este tipo de entidad son los siguientes:

- 1. Tipo de persona jurídica. Debe seleccionar la que aplique a su persona jurídica. **Debe seleccionar esto antes de colocar el número de folio.** Las opciones son las siguientes:
  - a. Sociedad anónima
  - b. Fundación de interés privado
  - c. Sociedad de responsabilidad limitada
  - d. Sociedad extranjera

Respecto a la persona juridica objeto de registro

| Tipo de persona Jurídica                                    | ↓ ↓ |
|-------------------------------------------------------------|-----|
| Sociedad Extranjera                                         | ~   |
| Sociedad Anónima<br>Fundación de Interés Privado            |     |
| Sociedad de Responsabilidad Limitada<br>Sociedad Extranjera |     |

 Número de ficha o folio. Debe introducir el número de folio y dar clic al botón azul de "verificar". Esto devuelve automáticamente los siguientes campos: nombre completo y fecha de inscripción.

| Número de ficha o folio"                |           |
|-----------------------------------------|-----------|
| 34                                      | Verificar |
| Nombre completo*                        |           |
| FISCHBACH AND MOORE INTERNATIONAL S.A., |           |
| RUC*                                    |           |
|                                         |           |
| Fecha de inscripción* 😮                 |           |
| 1972-11-23                              |           |

- 3. Nombre completo: Este campo se debe llenar automáticamente cuando le dé clic al botón azul de "verificar" que se encuentra en el campo de folio. (Campo obligatorio).
- 4. RUC: Aquí debe colocar el RUC se la persona jurídica. (Campo obligatorio)

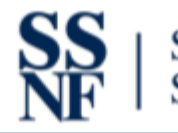

## Superintendencia de Sujetos no Financieros

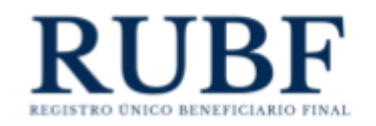

- 5. Fecha de inscripción: Este campo se debe llenar automáticamente cuando le dé clic al botón azul de "verificar" que se encuentra en el campo de folio. (Campo obligatorio).
- Dirección: aquí debe colocar la dirección de la persona jurídica, de acuerdo con lo establecidos en el artículo 9, literal (i) del Decreto Ejecutivo No. 13 de 25 de marzo de 2022.
- Actividad Principal. Debe seleccionar la actividad principal de la persona jurídica. Importante: en caso de duda sobre la actividad económica que desarrolla la persona jurídica, consultar la Clasificación Industrial Nacional Uniforme de Todas las Actividades Económicas (CINU). (Campo obligatorio).
- Jurisdicción y Número de Identificación Tributaria. Debe seleccionar la jurisdicción e introducir el número de identificación tributaria. Puede incluir múltiples jurisdicciones y eliminar una de ser necesario. (Campo obligatorio).
- 9. Servicio de accionistas/directores nominales o apoderados. Debe marcar como "si" todos los campos que apliquen y dejar con un "no" los que no. Las opciones son:
  - a. ¿Servicio de accionista nominal?
  - b. ¿Servicio de director nominal?
  - c. ¿Servicio de apoderado?

Luego de haber llenado todos los campos obligatorios procedemos a darle clic al botón guardar entidad. Es importante destacar que para guardar una Persona Jurídica, primero es requerido agregar los Beneficiarios Finales de la misma.

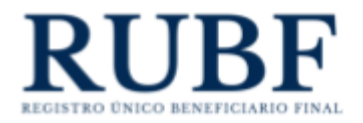

| PEGI | CTRO | NILLE | VO  |
|------|------|-------|-----|
| NEGI | 2110 | TIOL  | v 🔾 |
|      |      |       |     |

| Persona Jurídica con operaciones y/o activos<br>Panamá | Persona Jurídica con operaciones y/o activos fuera<br>de Panamá | Persona juridica con oper<br>jurisdicciones ir |
|--------------------------------------------------------|-----------------------------------------------------------------|------------------------------------------------|
| grese el tipo de persona jurídica y número de fic      | ha o folio que desea registrar:                                 | Ļ                                              |
| Respecto a la persona jurídica objeto de registro      |                                                                 |                                                |
| Tipo de persona Jurídica                               |                                                                 |                                                |
| Sociedad Anónima                                       |                                                                 | ~                                              |
| Número de ficha o folio*                               |                                                                 | English and                                    |
|                                                        |                                                                 | Verificar                                      |
| Nombre completo* 🕜                                     |                                                                 |                                                |
|                                                        |                                                                 |                                                |
| RUC*                                                   |                                                                 |                                                |
| Fecha de inscripción* 🜒                                |                                                                 |                                                |
|                                                        |                                                                 | 8                                              |
| Dirección*                                             |                                                                 |                                                |
| Actividad principal* 👔                                 |                                                                 |                                                |
|                                                        |                                                                 | ~                                              |
| Jurisdicción *                                         | NIT*                                                            |                                                |
| ~                                                      |                                                                 | +                                              |
| Juridicción Número de Ide                              | entificacion Tributaria                                         |                                                |
| Not                                                    | nay juridicciones agregadas                                     |                                                |
| Servicio de accionistas / directores nominales o apode | erados                                                          |                                                |
| ¿Servicio de accionista Nominal?                       | Osi                                                             | No                                             |
| ¿Servicio de director Nominal?                         | Osi                                                             | No                                             |
| Condito de constante 2                                 | OSi                                                             | ()NO                                           |

2.1.3 Crear una Persona Jurídica con operaciones y/o activos en varias jurisdicciones, incluyendo

#### Panamá

Para crear una persona jurídica bajo esta clasificación, primero debe dar clic en el tab de "Persona

Jurídica con operaciones y/o activos en varias jurisdicciones"

| REGISTRO NUEVO                                                                            |                                                                 |                                                                                            |                                                 |                                                                     |                                         |  |
|-------------------------------------------------------------------------------------------|-----------------------------------------------------------------|--------------------------------------------------------------------------------------------|-------------------------------------------------|---------------------------------------------------------------------|-----------------------------------------|--|
| Seleccione un tipo de entidad o clasificación de la persona jurídica que desea registrar: |                                                                 |                                                                                            |                                                 |                                                                     |                                         |  |
| Persona Jurídica con operaciones y/o<br>activos en Panamá                                 | Persona Jurídica con operaciones y/o<br>activos fuera de Panamá | Persona jurídica con operaciones y/o activos<br>en varias jurisdicciones incluyendo Panamá | Persona juridica listada en Bolsa de<br>Valores | Persona jurídica propiedad de una<br>Entidad Estatal o Multilateral | Persona juridica propiedad de un Estado |  |

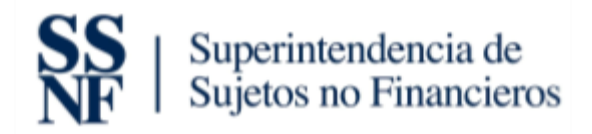

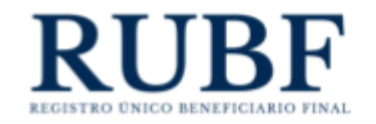

Los campos que se deben completar al momento de registrar este tipo de entidad son los siguientes:

- 1. Tipo de persona jurídica. Debe seleccionar la que aplique a su persona jurídica. **Debe seleccionar esto antes de colocar el número de folio.** Las opciones son las siguientes:
  - a. Sociedad anónima
  - b. Fundación de interés privado
  - c. Sociedad de responsabilidad limitada
  - d. Sociedad extranjera

| Respecto a la persona juridica objeto de registro |   |
|---------------------------------------------------|---|
| Tipo de persona Jurídica                          |   |
| Sociedad Extranjera                               | ~ |
| Sociedad Anónima                                  |   |
| Fundación de Interés Privado                      |   |
| Sociedad de Responsabilidad Limitada              |   |
| Sociedad Extranjera                               |   |

 Número de ficha o folio. Debe introducir el número de folio y dar clic al botón azul de "verificar". Esto devuelve automáticamente los siguientes campos: nombre completo y fecha de inscripción.

| Número de ficha o folio"<br>34          | Verificar |
|-----------------------------------------|-----------|
| Nombre completo* 🔞                      |           |
| FISCHBACH AND MOORE INTERNATIONAL S.A., |           |
| RUC*                                    |           |
| Fecha de inscripción* 👔                 |           |
| 1972-11-23                              |           |

- 3. Nombre completo: Este campo se debe llenar automáticamente cuando le dé clic al botón azul de "verificar" que se encuentra en el campo de folio. (Campo obligatorio).
- 4. RUC: Aquí debe colocar el RUC de la persona jurídica. (Campo obligatorio)

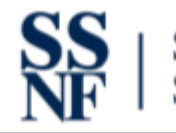

## Superintendencia de Sujetos no Financieros

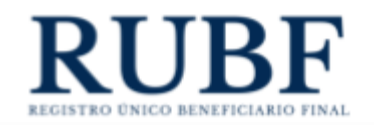

- 5. Fecha de inscripción: Este campo se debe llenar automáticamente cuando le dé clic al botón azul de "verificar" que se encuentra en el campo de folio. (Campo obligatorio).
- Dirección: aquí debe colocar la dirección de la persona jurídica, de acuerdo con lo establecidos en el artículo 9, literal (i) del Decreto Ejecutivo No. 13 de 25 de marzo de 2022.
- Actividad Principal. Debe seleccionar la actividad principal de la persona jurídica. Importante: en caso de duda sobre la actividad económica que desarrolla la persona jurídica, consultar la Clasificación Industrial Nacional Uniforme de Todas las Actividades Económicas (CINU). (Campo obligatorio)
- Jurisdicción y Número de Identificación Tributaria: Debe seleccionar la jurisdicción e introducir el número de identificación tributaria. Puede incluir múltiples jurisdicciones y eliminar una de ser necesario. (Campo obligatorio)
- 9. Servicio de accionistas/directores nominales o apoderados. Debe marcar como "si" todos los campos que apliquen y dejar con un "no" los que no. Las opciones son:
  - a. ¿Servicio de accionista nominal?
  - b. ¿Servicio de director nominal?
  - c. ¿Servicio de apoderado?

Luego de haber llenado todos los campos obligatorios procedemos a darle clic al botón guardar entidad. Es importante destacar que para guardar una Persona Jurídica, primero es requerido agregar los Beneficiarios Finales de la misma.

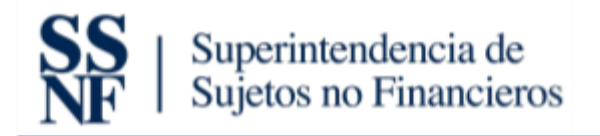

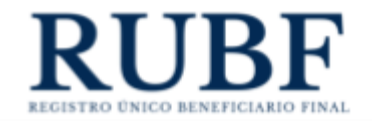

#### seleccione un tipo de entidad o clasificación de la persona jurídica que desea registrar:

| Persona Jurídica con operaciones y/o activos en<br>Panamá | aciones y/o activos en varias<br>incluyendo Panamá |           |                          |
|-----------------------------------------------------------|----------------------------------------------------|-----------|--------------------------|
| ngrese el tipo de persona jurídica y número               | o de ficha o folio que desea registrar:            |           |                          |
| Respecto a la persona jurídica objeto de re               | egistro                                            |           |                          |
| Tipo de persona Jurídica                                  |                                                    |           | Tipo de Beneficiario Fin |
| Sociedad Anónima                                          |                                                    | ~         | Persona Natural          |
| Número de ficha o folio*                                  |                                                    | Varificar | Primer Nombre* 😮         |
| Nombre completo* 🥑                                        |                                                    | veninca   | Segundo Nombre 🔞         |
| RUC*                                                      |                                                    |           | Primer Apellido* 🔞       |
| Fecha de inscripción* 🗿                                   |                                                    | -         | Segundo Apellido 👔       |
| Dirección*                                                |                                                    |           | Número de cédula, pasa   |
| Actividad principal* 🕢                                    |                                                    |           | Fecha de nacimiento*     |
| Jurisdicción *                                            | NIT*                                               |           | Nacionalidad*            |
| Juridicción Número                                        | v de Identificacion Tributaria                     | +         | Dirección*               |
|                                                           | No hay juridicciones agregadas                     |           |                          |
| Servicio de accionistas / directores nominales            | o apoderados                                       |           | recha en la que se adqu  |
| ¿Servicio de accionista Nominal?                          | 0                                                  | Si 🔍 No   |                          |
| ¿Servicio de director Nominal?                            | 0                                                  | Si 🔍 No   | Email                    |
| ¿Servicio de apoderado?                                   | 0                                                  | Si 💿No    | xxx@xxx.com              |

#### 2.1.4 Crear una Persona Jurídica listada en Bolsa de Valores

Para crear una persona jurídica bajo esta clasificación, primero debe dar clic en el tab de "Persona Jurídica listada en Bolsa de Valores"

| REGISTRO NUEVO                                            |                                                                 |                                                                                            |                                                 |                                                                     |                                         |
|-----------------------------------------------------------|-----------------------------------------------------------------|--------------------------------------------------------------------------------------------|-------------------------------------------------|---------------------------------------------------------------------|-----------------------------------------|
| Seleccione un tipo de entidad o clasifica                 | ción de la persona jurídica que desea regi                      | istrar:                                                                                    |                                                 |                                                                     |                                         |
| Persona Jurídica con operaciones y/o<br>activos en Panamá | Persona Jurídica con operaciones y/o<br>activos fuera de Panamá | Persona jurídica con operaciones y/o activos<br>en varias jurisdicciones incluyendo Panamá | Persona jurídica listada en Bolsa de<br>Valores | Persona jurídica propiedad de una<br>Entidad Estatal o Multilateral | Persona jurídica propiedad de un Estado |

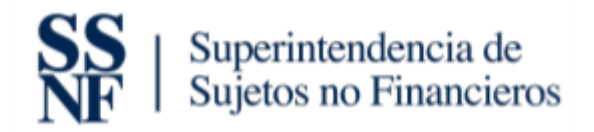

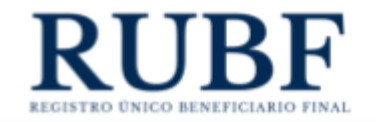

Los campos que se deben completar al momento de registrar este tipo de entidad son los siguientes:

- Debe seleccionar la que aplique a su persona jurídica. Debe seleccionar esto antes de colocar el número de folio. Las opciones son las siguientes:
  - a. Sociedad anónima
  - b. Sociedad extranjera

| Tipo de persona Jurídica | JL |
|--------------------------|----|
| Sociedad Anónima         | ×  |
| Sociedad Anónima         |    |
| Sociedad Extranjera      |    |

 Número de ficha o folio. Debe introducir el número de folio y dar clic al botón azul de "verificar". Esto devuelve automáticamente el campo de: nombre completo.

| Número de ficha o folio*                |           |
|-----------------------------------------|-----------|
| 34                                      | Verificar |
| Nombre completo* 👔                      |           |
| FISCHBACH AND MOORE INTERNATIONAL S.A., |           |
| RUC*                                    |           |
|                                         |           |
| Fecha de inscripción* 🔞                 |           |
| 1972-11-23                              |           |

- 3. Nombre completo: Este campo se debe llenar automáticamente cuando le dé clic al botón azul de "verificar" que se encuentra en el campo de folio. (Campo obligatorio).
- 4. RUC: Aquí debe colocar el RUC de la persona jurídica. (Campo obligatorio)
- Dirección: aquí debe colocar la dirección de la persona jurídica, de acuerdo con lo establecidos en el artículo 9, literal (i) del Decreto Ejecutivo No. 13 de 25 de marzo de 2022.
- País de constitución. Debe seleccionar el país de constitución de la persona jurídica. (Campo obligatorio)

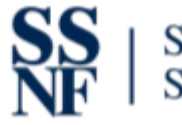

## Superintendencia de Sujetos no Financieros

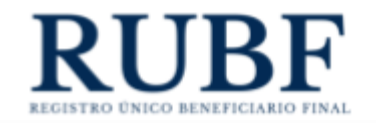

- 7. Bolsa de valores donde se encuentra listada (Lista de la SVP). Debe introducir el nombre de la bolsa donde se encuentra listada la persona jurídica. (Campo obligatorio)
- 8. Jurisdicción de la bolsa de valores donde opera: Debe seleccionar la jurisdicción reconocida por la SMV, de la bolsa de valores donde está listada su persona jurídica.
- 9. Servicio de accionistas/directores nominales o apoderados. Debe marcar como "si" todos los campos que apliquen y dejar con un "no" los que no. Las opciones son:
  - a. ¿Servicio de accionista nominal?
  - b. ¿Servicio de director nominal?
  - c. ¿Servicio de apoderado?

Luego de haber llenado todos los campos obligatorios procedemos a darle clic al botón guardar entidad. Es importante destacar que en esta clasificación no se requiere incluir la información del beneficiario final.

| eccione un tipo de entidad o clasificación de             | ia persona juridica que desea registrar:                        |                                        |                                                   |                                              |
|-----------------------------------------------------------|-----------------------------------------------------------------|----------------------------------------|---------------------------------------------------|----------------------------------------------|
| Persona Jurídica con operaciones y/o activos en<br>Panamá | Persona Jurídica con operaciones y/o activos fuera<br>de Panamá | Persona jurídica con o<br>jurisdiccion | peraciones y/o activos en var<br>as incluyendo Pa | Persona jurídica listada en Bolsa de Valores |
| grese el tipo de persona jurídica y número de             | e ficha o folio que desea registrar:                            |                                        |                                                   |                                              |
| especto a la persona jurídica objeto de regis             | tro                                                             |                                        |                                                   |                                              |
| Tipo de persona Jurídica                                  | · · · · · ·                                                     |                                        | No se requiere los datos de                       | el Beneficiario Final por la "EXCEPCIÓN CONT |
| Sociedad Anónima                                          |                                                                 | ~                                      |                                                   |                                              |
| Número de ficha o folio*                                  |                                                                 |                                        |                                                   |                                              |
|                                                           |                                                                 | Verificar                              |                                                   |                                              |
| Nombre completo* 🕜                                        |                                                                 |                                        |                                                   |                                              |
|                                                           |                                                                 |                                        |                                                   |                                              |
| RUC*                                                      |                                                                 |                                        |                                                   |                                              |
|                                                           |                                                                 |                                        |                                                   |                                              |
| Dirección*                                                |                                                                 |                                        |                                                   |                                              |
|                                                           |                                                                 |                                        |                                                   |                                              |
| País de constitución*                                     |                                                                 |                                        |                                                   |                                              |
|                                                           |                                                                 | ~                                      |                                                   |                                              |
| Bolsas de Valores donde se encuentra listada (List        | tado de la SVP) *                                               |                                        |                                                   |                                              |
| Jurísdicción de Bolsa de Valores donde es pública         | * 0                                                             |                                        |                                                   |                                              |
|                                                           |                                                                 | ~                                      |                                                   |                                              |
| Servicio de accionistas / directores nominales o a        | poderados                                                       |                                        |                                                   |                                              |
| ¿Servicio de accionista Nominal?                          | OSi                                                             | No                                     |                                                   |                                              |
| ¿Servicio de director Nominal?                            | OSi                                                             | No                                     |                                                   |                                              |
| ¿Servicio de apoderado?                                   | OSi                                                             | No                                     |                                                   |                                              |

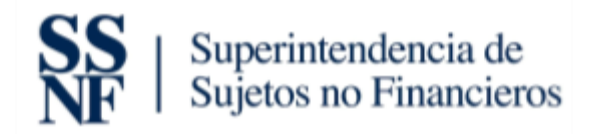

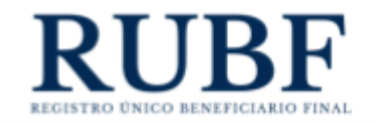

2.1.5 Crear una Persona Jurídica propiedad de una entidad estatal o multilateral

Para crear una persona jurídica bajo esta clasificación, primero debe dar clic en el tab de "Persona

Jurídica propiedad de una entidad estatal o multilateral"

| REGISTRO NUEVO                                            |                                                                 |      |                                                                                            |                                                 |                                                                     |                                         |
|-----------------------------------------------------------|-----------------------------------------------------------------|------|--------------------------------------------------------------------------------------------|-------------------------------------------------|---------------------------------------------------------------------|-----------------------------------------|
| Seleccione un tipo de entidad o clasific                  | ación de la persona jurídica que desea re                       | gist | rar:                                                                                       |                                                 |                                                                     |                                         |
| Persona Jurídica con operaciones y/o<br>activos en Panamá | Persona Jurídica con operaciones y/o<br>activos fuera de Panamá |      | Persona jurídica con operaciones y/o activos<br>en varias jurísdicciones incluyendo Panamá | Persona jurídica listada en Bolsa de<br>Valores | Persona juridica propiedad de una<br>Entidad Estataĵ o Multilateral | Persona juridica propiedad de un Estado |

Los campos que se deben completar al momento de registrar este tipo de entidad son los siguientes:

1. Tipo de persona jurídica. Debe seleccionar la que aplique a su persona jurídica. Debe

seleccionar esto antes de colocar el número de folio. Las opciones son las siguientes:

- a. Sociedad anónima
- b. Fundación de interés privado
- c. Sociedad de responsabilidad limitada
- d. Sociedad extranjera

| Respecto a la persona juridica objeto de registro |   |
|---------------------------------------------------|---|
| Tipo de persona Jurídica                          |   |
| Sociedad Extranjera                               | ~ |
| Sociedad Anónima                                  |   |
| Fundación de Interés Privado                      |   |
| Sociedad de Responsabilidad Limitada              |   |
| Sociedad Extranjera                               |   |

 Número de ficha o folio. Debe introducir el número de folio y dar clic al botón azul de "verificar". Esto devuelve automáticamente los siguientes campos: nombre completo y fecha de inscripción.

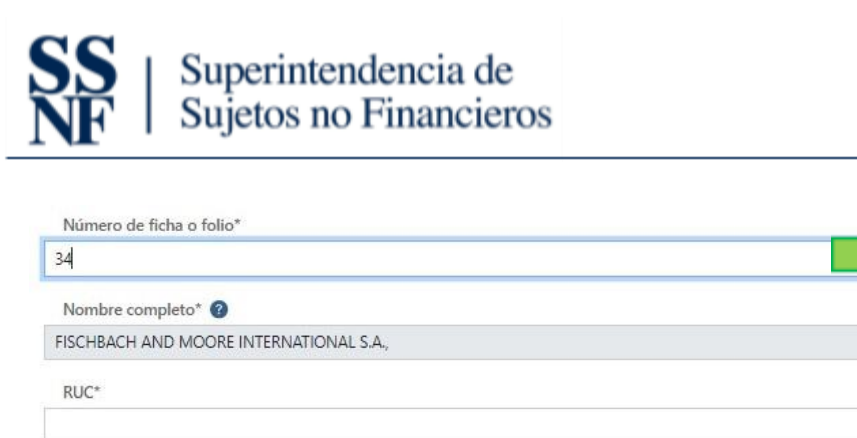

| Fecha de inscripción* | ? |
|-----------------------|---|
| 1072-11-23            |   |

3. Nombre completo: Este campo se debe llenar automáticamente cuando le dé clic al botón azul de "verificar" que se encuentra en el campo de folio. (Campo obligatorio).

Verifica

- 4. RUC: Aquí debe colocar el RUC de la persona jurídica. (Campo obligatorio)
- 5. Fecha de inscripción: Este campo se debe llenar automáticamente cuando le dé clic al botón azul de "verificar" que se encuentra en el campo de folio. (Campo obligatorio).
- Dirección: Dirección: aquí debe colocar la dirección de la persona jurídica, de acuerdo con lo establecidos en el artículo 9, literal (i) del Decreto Ejecutivo No. 13 de 25 de marzo de 2022.
- Actividad Principal. Debe seleccionar la actividad principal de la persona jurídica. Importante: en caso de duda sobre la actividad económica que desarrolla la persona jurídica, consultar la Clasificación Industrial Nacional Uniforme de Todas las Actividades Económicas (CINU). (Campo obligatorio)
- Jurisdicción y Número de Identificación Tributaria. Debe seleccionar la jurisdicción e introducir el número de identificación tributaria. Puede incluir múltiples jurisdicciones y eliminar una de ser necesario. (Campo obligatorio)
- 9. Servicio de accionistas/directores nominales o apoderados. Debe marcar como "si" todos los campos que apliquen y dejar con un "no" los que no. Las opciones son:
  - a. ¿Servicio de accionista nominal?
  - b. ¿Servicio de director nominal?
  - c. ¿Servicio de apoderado?

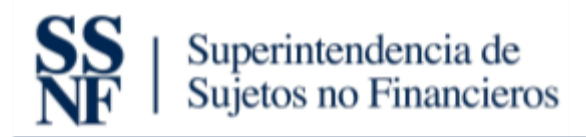

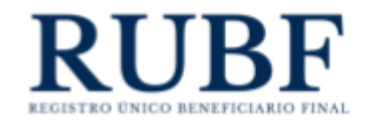

Luego de haber llenado todos los campos obligatorios procedemos a darle clic al botón guardar entidad. Es importante destacar que para guardar una Persona Jurídica, primero es requerido agregar los Beneficiarios Finales de la misma.

| Persona Jurídica con operaciones y/o activos en<br>Panamá | Persona Jurídica con operaciones y/o activos fuer<br>de Panamă | Per | rsona jurídica con opera<br>jurisdicciones inc | ciones y/o activos en varias<br>cluyendo Panamá |             | Persona jurídica listada en Bolsa de            | Persona jurídica propiedad de una Entidad Estatal o<br>Multilateral |
|-----------------------------------------------------------|----------------------------------------------------------------|-----|------------------------------------------------|-------------------------------------------------|-------------|-------------------------------------------------|---------------------------------------------------------------------|
| Ingrese el tipo de persona jurídica y número de           | ficha o folio que desea registrar:                             |     |                                                |                                                 |             |                                                 |                                                                     |
| Respecto a la persona jurídica objeto de regist           | tro                                                            |     | <u> </u>                                       |                                                 |             |                                                 | Beneficiarios Finales                                               |
| Tipo de persona Jurídica                                  |                                                                |     |                                                | Nombre completo d                               | le la entid | lad*                                            |                                                                     |
| Sociedad Anónima                                          |                                                                |     | ~                                              |                                                 |             |                                                 |                                                                     |
| Número de ficha o folio*                                  |                                                                |     | 11.75                                          | Dirección*                                      |             |                                                 |                                                                     |
| Nombre completo*                                          |                                                                |     | venticar                                       | País y/o sede*                                  |             |                                                 |                                                                     |
| RUC*                                                      |                                                                |     |                                                | Nombre completo d                               | el represe  | entante legal o su equivalente*                 |                                                                     |
| Fecha de inscripción* 👩                                   |                                                                |     |                                                | Email                                           |             |                                                 |                                                                     |
|                                                           |                                                                |     | 8                                              | xxx@xxx.com                                     |             |                                                 |                                                                     |
| Dirección*                                                |                                                                |     |                                                | Prefijo                                         |             | Teléfono                                        |                                                                     |
|                                                           |                                                                |     |                                                | +507                                            | ~           | 3000000X                                        |                                                                     |
| Actividad principal*                                      |                                                                |     |                                                | Motivo principal po                             | r el cual s | e le otorga la condición de beneficiario final* |                                                                     |
|                                                           |                                                                |     | ~                                              |                                                 |             |                                                 |                                                                     |
| Jurisdicción *                                            | NIT*                                                           |     | +                                              | Agregar Beneficiar                              | io Final    | l .                                             |                                                                     |
| Juridicción Número de                                     | Identificacion Tributaria                                      |     |                                                |                                                 |             |                                                 |                                                                     |
| N                                                         | Io hay juridicciones agregadas                                 |     |                                                |                                                 |             |                                                 |                                                                     |
| Servicio de accionistas / directores nominales o ap       | oderados                                                       |     |                                                |                                                 |             |                                                 |                                                                     |
| ¿Servicio de accionista Nominal?                          |                                                                | Osi | No                                             |                                                 |             |                                                 |                                                                     |
| ¿Servicio de director Nominal?                            |                                                                | Osi | No                                             |                                                 |             |                                                 |                                                                     |
| ¿Servicio de apoderado?                                   |                                                                | USI | No                                             |                                                 |             |                                                 |                                                                     |

#### 2.1.6 Crear una Persona Jurídica propiedad de un estado

Para crear una persona jurídica bajo esta clasificación, primero debe dar clic en el tab de "Persona

#### Jurídica propiedad de un estado"

| REGISTRO NUEVO                                            |                                                                 |                                                                                            |                                                 |                                                                     |                                         |
|-----------------------------------------------------------|-----------------------------------------------------------------|--------------------------------------------------------------------------------------------|-------------------------------------------------|---------------------------------------------------------------------|-----------------------------------------|
| Seleccione un tipo de entidad o clasifica                 | ción de la persona jurídica que desea reg                       | jistrar:                                                                                   |                                                 |                                                                     |                                         |
| Persona Jurídica con operaciones y/o<br>activos en Panamá | Persona Jurídica con operaciones y/o<br>activos fuera de Panamá | Persona jurídica con operaciones y/o activos<br>en varias jurísdicciones incluyendo Panamá | Persona jurídica listada en Bolsa de<br>Valores | Persona jurídica propiedad de una<br>Entidad Estatal o Multilateral | Persona jurídica propiedad de un Estado |

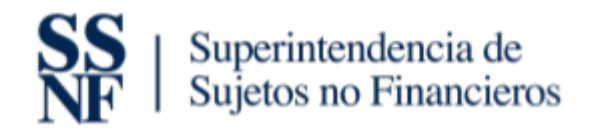

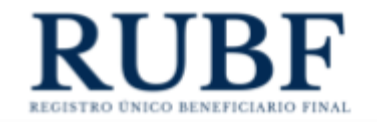

Los campos que se deben completar al momento de registrar este tipo de entidad son los siguientes:

- 1. Tipo de persona jurídica. Debe seleccionar la que aplique a su persona jurídica. **Debe seleccionar esto antes de colocar el número de folio.** Las opciones son las siguientes:
  - a. Sociedad anónima
  - b. Fundación de interés privado
  - c. Sociedad de responsabilidad limitada
  - d. Sociedad extranjera

Respecto a la persona juridica objeto de registro

| Tipo de persona Jurídica                                                                 |     |
|------------------------------------------------------------------------------------------|-----|
| Sociedad Extranjera                                                                      | · · |
| Sociedad Anónima<br>Fundación de Interés Privado<br>Sociedad de Responsabilidad Limitada |     |
| Sociedad Extranjera                                                                      |     |

 Número de ficha o folio. Debe introducir el número de folio y dar clic al botón azul de "verificar". Esto devuelve automáticamente los siguientes campos: nombre completo y fecha de inscripción.

| Número de ficha o folio*                |           |
|-----------------------------------------|-----------|
| 34                                      | Verificar |
| Nombre completo* 🔞                      |           |
| FISCHBACH AND MOORE INTERNATIONAL S.A., |           |
| RUC*                                    |           |
| Fecha de inscripción* 👔                 |           |
| 1972-11-23                              |           |

- 3. Nombre completo: Este campo se debe llenar automáticamente cuando le dé clic al botón azul de "verificar" que se encuentra en el campo de folio. (Campo obligatorio).
- 4. RUC: Aquí debe colocar el RUC de la persona jurídica. (Campo obligatorio)

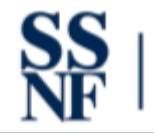

## Superintendencia de Sujetos no Financieros

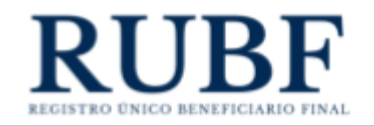

- 5. Fecha de inscripción: Este campo se debe llenar automáticamente cuando le dé clic al botón azul de "verificar" que se encuentra en el campo de folio. (Campo obligatorio).
- Dirección: aquí debe colocar la dirección de la persona jurídica, de acuerdo con lo establecidos en el artículo 9, literal (i) del Decreto Ejecutivo No. 13 de 25 de marzo de 2022.
- Actividad Principal. Debe seleccionar la actividad principal de la persona jurídica. Importante: en caso de duda sobre la actividad económica que desarrolla la persona jurídica, consultar la Clasificación Industrial Nacional Uniforme de Todas las Actividades Económicas (CINU). (Campo obligatorio)
- Jurisdicción y Número de Identificación Tributaria. Debe seleccionar la jurisdicción e introducir el número de identificación tributaria. Puede incluir múltiples jurisdicciones y eliminar una de ser necesario. (Campo obligatorio)
- 9. Servicio de accionistas/directores nominales o apoderados. Debe marcar como "si" todos los campos que apliquen y dejar con un "no" los que no. Las opciones son:
  - a. ¿Servicio de accionista nominal?
  - b. ¿Servicio de director nominal?
  - c. ¿Servicio de apoderado?

Luego de haber llenado todos los campos obligatorios procedemos a darle clic al botón guardar entidad. Es importante destacar que para guardar una Persona Jurídica debe tener mínimo un Beneficiario Final agregado.

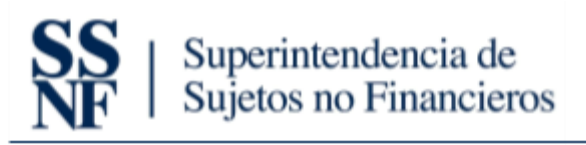

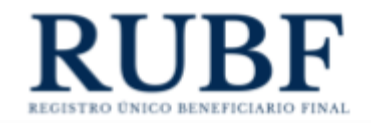

| leccione un tipo de entidad o clasificación de            | la persona juridica que desea registrar:                        |                                            |                                                      |                                                          |                                                 |                                         |
|-----------------------------------------------------------|-----------------------------------------------------------------|--------------------------------------------|------------------------------------------------------|----------------------------------------------------------|-------------------------------------------------|-----------------------------------------|
| Persona Jurídica con operaciones y/o activos en<br>Panamá | Persona Jurídica con operaciones y/o activos fuera<br>de Panamá | Persona jurídica con opr<br>jurisdicciones | eraciones y/o activos en varias<br>incluyendo Panamá | Persona jurídica listada en Bolsa de Valores             | Persona jurídica propiedad de u<br>Multilateral | Persona jurídica propiedad de un Estado |
| ngrese el tipo de persona jurídica y número de            | e ficha o folio que desea registrar:                            |                                            |                                                      |                                                          |                                                 |                                         |
| Respecto a la persona jurídica objeto de regis            | stro                                                            | $\overline{}$                              |                                                      |                                                          | Beneficiarios Finales                           |                                         |
| Tipo de persona Jurídica                                  |                                                                 |                                            | Nombre del País*                                     |                                                          |                                                 |                                         |
| Sociedad Anónima                                          |                                                                 | ~                                          |                                                      |                                                          |                                                 | ~                                       |
| Número de ficha o folio*                                  |                                                                 | _                                          | Fecha de constitución del                            | Estado que es propietario*                               |                                                 |                                         |
|                                                           |                                                                 | Verificar                                  |                                                      |                                                          |                                                 | E                                       |
| Nombre completo* 🕥                                        |                                                                 |                                            | Fecha en la que se adquie                            | re la condición de beneficiario final de la persona jurí | dica*                                           |                                         |
|                                                           |                                                                 |                                            |                                                      |                                                          |                                                 | E                                       |
| RUC*                                                      |                                                                 |                                            | Nombre completo de la p                              | ersona de contacto"                                      |                                                 |                                         |
| Fecha de inscrinción* 🙆                                   |                                                                 |                                            | Email de la persona de co                            | intacto                                                  |                                                 |                                         |
|                                                           |                                                                 | 8                                          | xxx@xxx.com                                          |                                                          |                                                 |                                         |
| Dirección"                                                |                                                                 |                                            | Prefijo                                              | Teléfono                                                 |                                                 |                                         |
|                                                           |                                                                 |                                            | +507 ~                                               | 3000000X                                                 |                                                 |                                         |
|                                                           |                                                                 |                                            | Motivo principal por el cu                           | al se le otorga la condición de beneficiario final*      |                                                 |                                         |
| Actividad principal"                                      |                                                                 |                                            |                                                      |                                                          |                                                 | ~                                       |
|                                                           |                                                                 |                                            |                                                      |                                                          |                                                 |                                         |
| Jurisdicción *                                            | NIT*                                                            | -                                          | Agregar Beneficiario Fi                              | nal                                                      |                                                 |                                         |
| ~                                                         |                                                                 | +                                          |                                                      |                                                          |                                                 |                                         |
| Juridicción Número de                                     | e Identificacion Tributaria                                     |                                            |                                                      |                                                          |                                                 |                                         |
| 1                                                         | No hay juridicciones agregadas                                  |                                            |                                                      |                                                          |                                                 |                                         |
| Servicio de accionistas / directores nominales o a        | poderados                                                       |                                            |                                                      |                                                          |                                                 |                                         |
| ¿Servicio de accionista Nominal?                          | Osi                                                             | No                                         |                                                      |                                                          |                                                 |                                         |
| ¿Servicio de director Nominal?                            | Osi                                                             | •No                                        |                                                      |                                                          |                                                 |                                         |
| ¿Servicio de apoderado?                                   | OSI                                                             | •No                                        |                                                      |                                                          |                                                 |                                         |

## 3. Captura de datos para Beneficiarios Finales

En esta nueva actualización, antes de completar los datos del beneficiario final, debe seleccionar el tipo de beneficiario final. Esta selección dependerá de la persona jurídica que registre. Todos los campos de Beneficiario Final van a estar "inhabilitados" hasta que ingrese un folio vigente en el Registro Público de Panamá.

Cuando incluya un beneficiario final a uno de estos tipos de persona jurídica: persona jurídica propiedad de una entidad estatal o multilateral o persona jurídica propiedad de un estado. Solo deberá completar los datos solicitados, no es necesario preseleccionar el tipo de beneficiario final.

Importante: puede agregar "N" cantidad de Beneficiarios Finales a una Persona Jurídica. Cada Persona Jurídica o sociedad debe tener mínimo un (1) Beneficiario Final anexado, si no agrega mínimo un (1) Beneficiario Final no podrá guardar la Persona Jurídica.

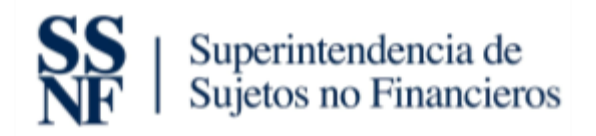

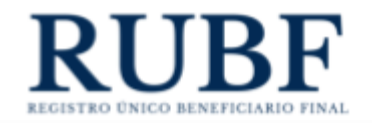

Ejemplo de cómo se ven los campos "inhabilitados" de un Beneficiario Final cuando no introduce

un folio vigente.

Agregar Beneficiario Final

|                                                                                                    | Beneficiarios Finales                                                                                                    |        |
|----------------------------------------------------------------------------------------------------|----------------------------------------------------------------------------------------------------|--------|
| Tipo de Beneficiario Fi                                                                                                    | Final                                                                                                    |        |
| Persona Natural                                                                                                    |                                                                                                    | ×      |
| Primer Nombre* 🕜                                                                                                    |                                                                                                    |        |
| Segundo Nombre 🔞                                                                                                    |                                                                                                    |        |
| Primer Apellido* 🕜                                                                                                    |                                                                                                    |        |
| Segundo Apellido ဈ                                                                                                    | •                                                                                                    |        |
| Número de cédula, pa                                                                                                    | asaporte o documento de identidad personal (formato TE)*                                                                                      |        |
| Fecha de nacimiento*                                                                                                    |                                                                                                    |        |
|                                                                                                    |                                                                                                    | 8      |
| Nacionalidad*                                                                                                    |                                                                                                    | 8      |
| Nacionalidad*<br>Dirección*                                                                                                 |                                                                                                    | ۲<br>۲ |
| Nacionalidad*<br>Dirección*<br>Fecha en la que se ado                                                                       | lquiere la condición de beneficiario final de la persona jurídica*                                                                            |        |
| Nacionalidad*<br>Dirección*<br>Fecha en la que se ado                                                                       | iquiere la condición de beneficiario final de la persona jurídica"                                                                            |        |
| Nacionalidad*<br>Dirección*<br>Fecha en la que se ado<br>Email<br>xxx@xxx.com                                               | lquiere la condición de beneficiario final de la persona jurídica*                                                                            | ÷      |
| Nacionalidad* Dirección* Fecha en la que se ado Email sox@xox.com Prefino                                                   | Iquiere la condición de beneficiario final de la persona jurídica*                                                                            |        |
| Nacionalidad*<br>Dirección*<br>Fecha en la que se ado<br>Email<br>xxxx@xxx.com<br>Prefijo<br>+507                           | Iquiere la condición de beneficiario final de la persona jurídica"<br>Teléfono                                                                |        |
| Nacionalidad*<br>Dirección*<br>Fecha en la que se ado<br>Email<br>sox@xxx.com<br>Prefijo<br>+507<br>Motivo principal por es | iquiere la condición de beneficiario final de la persona jurídica" Teléfono X000000X el cual se le otorea la condición de beneficiario final" |        |

Adicional debe primero seleccionar el tipo de Beneficiario Final que desea agregar, estas opciones están disponibles en algunas Personas Jurídicas (lo explicamos en la siguiente sección). Una vez seleccionado puede completar los campos requeridos.

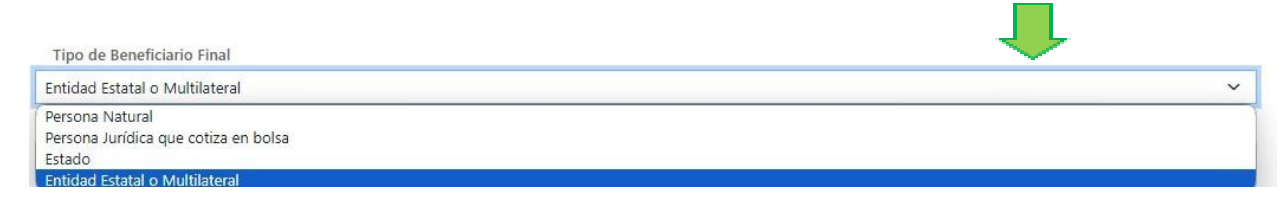

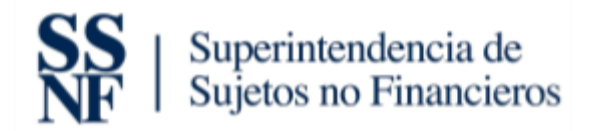

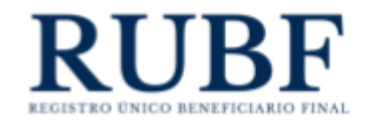

A continuación, detallamos los nuevos tipos de beneficiarios finales y para qué tipo de personas jurídicas aplican:

#### 3.1 Persona natural

Este tipo de beneficiario final aplica con las siguientes personas jurídicas: personas jurídicas con operaciones y/o activos en Panamá, personas jurídicas con operaciones y/o activos fuera de Panamá y personas jurídicas con operaciones y/o activos en varias jurisdicciones incluyendo Panamá.

Los campos por completar son los siguientes:

- 1. Primer nombre. Debe colocar solo el primer nombre de su Beneficiario Final. (Campo obligatorio)
- 2. Segundo nombre. Debe colocar el segundo nombre de su Beneficiario Final en caso tal tenga uno.
- 3. Primer apellido. Debe colocar el primer apellido de su Beneficiario Final. (Campo obligatorio)
- 4. Segundo apellido. Debe colocar el segundo apellido de su Beneficiario Final en caso tal tenga uno.
- 5. Número de cédula, pasaporte o documento de identidad personal (Formato TE). Debe colocar el número de identificación de su Beneficiario Final. (Campo obligatorio)
- 6. Fecha de nacimiento. Coloca la fecha de nacimiento de su Beneficiario Final. (Campo obligatorio)
- 7. Nacionalidad. Selecciona la nacionalidad de su Beneficiario Final. (Campo obligatorio)
- 8. Dirección. Ingresa la dirección completa de su Beneficiario Final. (Campo obligatorio)

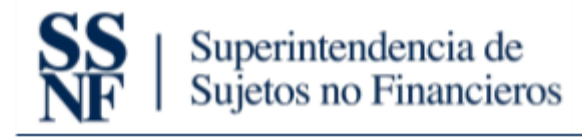

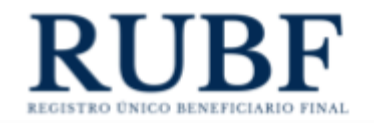

- 9. Fecha en la que se adquiere la condición de Beneficiario final. Selecciona la fecha en la que se vuelve Beneficiario Final de la sociedad/persona jurídica que está registrando.
- 10. Motivo principal por el cual se le otorga la condición de Beneficiario Final. Selecciona el motivo por el cual esa persona es Beneficiario Final de la sociedad/persona jurídica que está registrando.

Una vez complete la información debe darle clic a "agregar beneficiario final".

|                             | Beneficiarios Finales                                      | _ |
|-----------------------------|------------------------------------------------------------|---|
| Tipo de Beneficiario Final  | · · · · · · · · · · · · · · · · · · ·                      |   |
| Persona Natural             |                                                            | ~ |
| Primer Nombre*              |                                                            |   |
| Segundo Nombre 🔞            |                                                            |   |
| Primer Apellido* 👔          |                                                            |   |
| Segundo Apellido 🕜          |                                                            |   |
| Número de cédula, pasapo    | e o documento de identidad personal (formato TE)*          |   |
| Fecha de nacimiento*        |                                                            |   |
| Nacionalidad*               |                                                            |   |
| Dirección*                  |                                                            | ~ |
| Fecha en la que se adquier  | la condición de beneficiario final de la persona jurídica* |   |
|                             |                                                            | E |
| Email                       |                                                            |   |
| xxx@xxx.com                 |                                                            |   |
| Prefijo                     | Teléfono                                                   |   |
| +507 🗸                      | X00X00X0X                                                  |   |
| Motivo principal por el cua | se le otorga la condición de beneficiario final"           |   |
|                             |                                                            | ~ |

Agregar Beneficiario Final

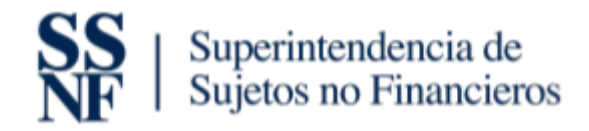

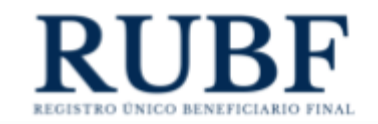

#### 3.2 Persona Jurídica que cotiza en la bolsa

Este tipo de beneficiario final aplica con las siguientes personas jurídicas: personas jurídicas con operaciones y/o activos en Panamá, personas jurídicas con operaciones y/o activos fuera de Panamá y personas jurídicas con operaciones y/o activos en varias jurisdicciones incluyendo Panamá.

- 1. Nombre completo de la PJ que cotiza en la bolsa de valores. Debe colocar el nombre completo de la PJ. (Campo obligatorio)
- 2. Dirección de la persona jurídica que cotiza en la bolsa de valores. Debe colocar la dirección completa de la PJ. (Campo obligatorio)
- 3. País de constitución. Debe seleccionar el país de constitución de la persona jurídica. (Campo obligatorio)
- 4. Nombre completo de la bolsa de valores en que se encuentra listada la persona jurídica. Debe colocar el nombre completo de la bolsa donde está listada. (Campo obligatorio).
- Jurisdicción donde opera la Bolsa de Valores: Debe selecciona la jurisdicción reconocida por la SMV donde opera la bolsa de valores. (Campo obligatorio)
- 6. Motivo principal que le otorga la condición de beneficiario final. Seleccionar el motivo que le otorga la condición de beneficiario final.

Una vez complete la información debe darle clic a "agregar beneficiario final".

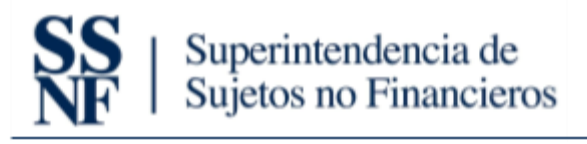

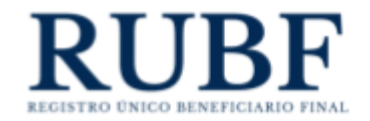

|                                | Beneficiarios Finales                                            |   |
|--------------------------------|------------------------------------------------------------------|---|
| Tipo de Beneficiario Final     | <b>—</b>                                                         |   |
| Persona Jurídica que cotiza en | bolsa                                                            | Ý |
| Nombre completo de la PJ q     | ue cotiza en Bolsa de Valores*                                   |   |
| Dirección de la persona juríd  | dica que cotiza en Bolsa de Valores*                             |   |
| País de constitución*          |                                                                  |   |
| Nombre completo de la Bols     | sa de Valores en que se encuentra listada la persona jurídica. * | ~ |
| Email                          |                                                                  |   |
| xxx@xxx.com                    |                                                                  |   |
| Prefijo                        | Teléfono                                                         |   |
| +507 🗸                         | 20000000X                                                        |   |
| Jurisdicción donde opera la l  | Bolsa de Valores*                                                |   |
|                                |                                                                  | ~ |
| Nombre completo del repres     | sentante legal o su equívalente*                                 |   |
| Motivo principal por el qual t | se le otorra la condición de heneficiario final*                 |   |
| monto principal por el cual s  |                                                                  | ~ |
|                                |                                                                  |   |

### 3.3 Entidad Estatal o Multilateral

Este tipo de beneficiario final aplica con las siguientes personas jurídicas: personas jurídicas con operaciones y/o activos en Panamá, personas jurídicas con operaciones y/o activos fuera de Panamá, personas jurídicas con operaciones y/o activos en varias jurisdicciones incluyendo Panamá y Persona jurídica propiedad de una entidad estatal o multilateral

- Nombre completo de la entidad. Debe colocar el nombre completo de la entidad. (Campo obligatorio)
- 2. Dirección. Debe colocar la dirección completa de la entidad. (Campo obligatorio)
- 3. País o sede. Debe seleccionar el país o sede de la entidad. (Campo obligatorio)
- 4. Nombre completo del representante legal o su equivalente. Debe colocar el nombre completo del representante legal. (Campo obligatorio)

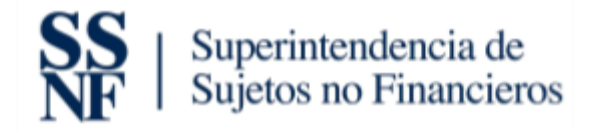

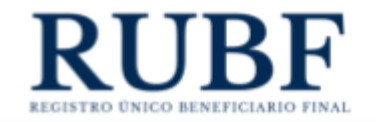

5. Motivo principal que le otorga la condición de beneficiario final. Seleccionar el motivo que

le otorga la condición de beneficiario final.

Una vez complete la información debe darle clic a "agregar beneficiario final".

|                                                                                         | Beneficiarios Finales                                                                |   |
|-----------------------------------------------------------------------------------------|--------------------------------------------------------------------------------------|---|
| Tipo de Beneficiario Final                                                              |                                                                                      |   |
| Entidad Estatal o Multilatera                                                           |                                                                                      | ~ |
| Nombre completo de la e                                                                 | tidad*                                                                               |   |
|                                                                                         |                                                                                      |   |
| Dirección*                                                                              |                                                                                      |   |
|                                                                                         |                                                                                      |   |
|                                                                                         |                                                                                      |   |
| País y/o sede*                                                                          |                                                                                      |   |
| País y/o sede*                                                                          |                                                                                      | Ý |
| País y/o sede*<br>Nombre completo del rep                                               | esentante legal o su equivalente*                                                    | ¥ |
| País y/o sede*<br>Nombre completo del rep                                               | esentante legal o su equivalente*                                                    | v |
| País y/o sede*<br>Nombre completo del rep<br>Email                                      | esentante legal o su equivalente*                                                    | ~ |
| País y/o sede* Nombre completo del rep Email xxxx@xxxx.com                              | esentante legal o su equivalente*                                                    | v |
| País y/o sede*<br>Nombre completo del rep<br>Email<br>prefijo                           | esentante legal o su equivalente*<br>Teléfono                                        | ~ |
| País y/o sede*<br>Nombre completo del rep<br>Email<br>xxx@xxxx.com<br>Prefijo<br>+507 v | esentante legal o su equivalente* Teléfono                                           | ~ |
| País y/o sede* Nombre completo del rep Email xxxx@xxxx.com Prefijo +507                 | esentante legal o su equivalente"<br>Teléfono<br>xxxxxxxxxxxxxxxxxxxxxxxxxxxxxxxxxxx | ~ |

#### 3.4 Estado

Este tipo de beneficiario final aplica con las siguientes personas jurídicas: personas jurídicas con operaciones y/o activos en Panamá, personas jurídicas con operaciones y/o activos fuera de Panamá, personas jurídicas con operaciones y/o activos en varias jurisdicciones incluyendo Panamá y Persona jurídica propiedad de un estado.

Los datos que debe completar son los siguientes:

1. Nombre del país. Debe seleccionar el nombre del país. (Campo obligatorio)

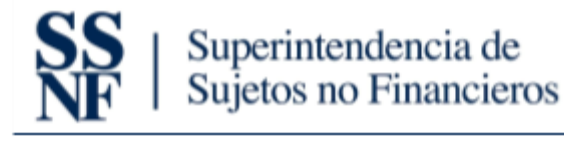

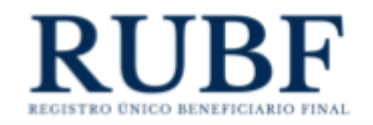

- 2. Fecha de constitución del estado que es propietario. Debe seleccionar la fecha de constitución.
- Fecha en la que se adquiere la condición de beneficiario final de la persona jurídica.
   Debe seleccionar la fecha en que la persona jurídica adquiere la condición de Beneficiario Final. (Campo obligatorio)
- 4. Motivo principal que le otorga la condición de beneficiario final. Seleccionar el motivo que le otorga la condición de beneficiario final.
- 5. Una vez complete la información debe darle clic a "agregar beneficiario final".

| TI I D CI I FI I                                               |                           |   |
|----------------------------------------------------------------|---------------------------|---|
| Tipo de Beneficiario Final                                     |                           |   |
| Estado                                                         |                           | ~ |
| Nombre del País*                                               |                           |   |
|                                                                |                           | ~ |
| Fecha de constitución del Estado que es propietario*           |                           |   |
|                                                                |                           | E |
| Facha en la que ce adquiere la condición de beneficiario final | l de la persona jurídica* |   |
| recha en la que se adquere la condición de benenciano mila     | i de la persona jundica   | Ê |
| Nombre completo de la persona de contacto*                     |                           |   |
|                                                                |                           |   |
| Email de la persona de contacto                                |                           |   |
| xxx@xxx.com                                                    |                           |   |
| Prefijo Teléfono                                               |                           |   |
| +507 🗸 xxxxxxxx                                                |                           |   |
| Motivo principal por el cual se le otorga la condición de bene | eficiario final*          |   |
|                                                                |                           |   |

#### 3.5 Agregar Beneficiarios Finales a una Persona Jurídica previamente registrada

En esta sección se agrega un beneficiario final a una persona jurídica previamente creada. Los pasos son los siguientes:

1. Se dirige a su pantalla de "personas jurídicas" y le da clic a la persona jurídica que tenga que incluir un beneficiario final.

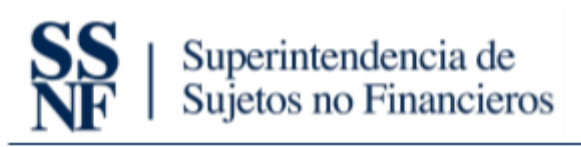

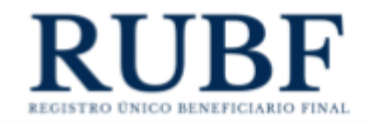

| Se International vi.it        | ill Personal juticizes 🗼 Active 😩 Pertit              |                   | -co migati homi Carra sedan |
|-------------------------------|-------------------------------------------------------|-------------------|-----------------------------|
| USTADD DE HIRSCINAS JUILDICAS | ingenter 🕒 💁 🕨                                        | **                |                             |
|                               | Clastificación de la persona juntitiza                | Pecha de creación | Agente residente            |
|                               | Resard Autobia on speaning of Arbeis in Pasana        | personal strength | Practical Street            |
|                               | Resona Settino con specializza più effissi en Raiana. | 2012/10/4 10:01/4 | Province 2000               |

2. Luego le debe dar clic a "añadir beneficiario final".

| CATOS DE LA PERSONA JURÍ                                                                                                    | ÍDICA          |               |                                              |       |          |                                    |
|----------------------------------------------------------------------------------------------------|----------------|---------------|----------------------------------------------|-------|----------|------------------------------------|
| Respecto a la persona jurídica objet                                                                                                    | la de registro |               |                                              |       |          |                                    |
| Número de ficha a follo<br>Nombre completo<br>Dirección<br>Pais de constitución<br>Nombre de la bola de valores don<br>publica<br>Juríndicción de Bola de valores don<br>es publica | de es<br>xde   |               |                                              |       |          | Solicitar contribución de registre |
| Beneficiarios Finales                                                                                                    |                |               |                                              |       |          |                                    |
|                                                                                                    |                |               |                                              |       |          | Afade beneficiario final           |
| Nombre completo                                                                                                    | Dirección      | Pais y/o sede | Nombre del representante legal o equivalente | Email | Teléfono | Fecha de creación                  |
|                                                                                                    |                |               |                                              |       |          | 0                                  |

- Selecciona el tipo de beneficiario final que desee agregar. Importante: Estos tipos van a depender del tipo de persona jurídica a la que le está agregando un beneficiario final. Para ver más información ver la sección: <u>Creación de Personas Jurídicas</u>.
- 4. Luego debe completar los datos solicitados por el tipo de beneficiario final que haya seleccionado. Para ver más información ver la sección: <u>Creación de Personas Jurídicas</u>.
- 5. Si es una persona jurídica de los siguientes tipos: Persona jurídica con operaciones y/o activos en Panamá, Persona jurídica con operaciones y/o activos fuera de Panamá o Persona jurídica con operaciones y/o activos en varias jurisdicciones incluyendo Panamá, deben preseleccionar el tipo de beneficiario final antes de completar los datos. Esta selección depende de su beneficiario final.

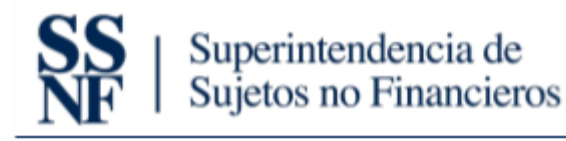

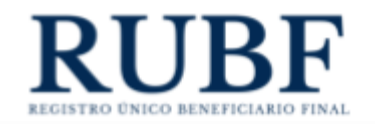

- 6. Si está agregando un beneficiario final a uno de estos tipos de persona jurídica: persona jurídica propiedad de una entidad estatal o multilateral o persona jurídica propiedad de un estado. Solo deberá completar los datos solicitados, no es necesario preseleccionar el tipo de beneficiario final.
- 7. Una vez complete los datos le da clic a guardar.

| Añadir beneficiario final            | × |
|--------------------------------------|---|
|                                      |   |
|                                      |   |
| Tipo de Beneficiario Final           |   |
| Persona Natural                      |   |
| Persona Natural                      |   |
| Persona Jurídica que cotiza en bolsa |   |
| Estado                               |   |
| Entidad Estatal o Multilateral       |   |
| Segundo Nombre                       |   |

### 3.6 Eliminar un Beneficiario Final ya existente dentro de una Persona jurídica

A continuación, se explica cómo se elimina un Beneficiario Final registrado. IMPORTANTE: Todas las personas jurídicas, a excepción de Persona jurídica listada en Bolsa de Valores, debe tener mínimo un Beneficiario Final anexado. No puede existir una persona jurídica sin un beneficiario Final. Para eliminar el último Beneficiario Final deberá agregar otro Beneficiario Final. Los pasos son los siguientes:

- 1. Se dirige a la sección de "personas jurídicas".
- 2. Le da clic a la persona jurídica a la que le desea eliminar un Beneficiario Final.

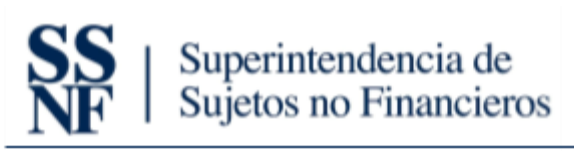

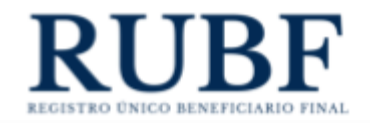

| SS   International at v1.10           | illi Penerski jardicer 🗼 ficiles 🛎 Pentil              |                     | -ca migan hora. Cover sedim |
|---------------------------------------|--------------------------------------------------------|---------------------|-----------------------------|
| USTADO DE PERSONAS JUNDICAS           | Taurty 🔁                                               | At her              |                             |
| Norther .                             | Clasticación de la persona junitiva                    | Necha de creación   | Agente residente            |
| · · · · · · · · · · · · · · · · · · · | Resulta Ambia de gestrome più attes e Peana            | Department sciences | Practice 10%                |
|                                       | Reserve Antibia con generatione, p.t. artime on Pasama | 39/02/904 002/14    | Product 2007                |

3. Le da clic al botón rojo de eliminar.

| CATOS DE LA PERSONA JURÍ                                                                                                    | ÍDICA          |               |                                              |        |          |                                    |
|----------------------------------------------------------------------------------------------------|----------------|---------------|----------------------------------------------|--------|----------|------------------------------------|
| Respecto a la persona jurídica objet                                                                                                    | la de registro |               |                                              |        |          |                                    |
| Neiemero de ficha o folio<br>Neombre completo<br>Dirección<br>Pais de constitución<br>Neombre de la bolta de valores dons<br>pública<br>Jurindicción de flotsa de valores don<br>es pública | de es<br>ude   |               |                                              |        |          | Salotter certificandor de regeler. |
| Beneficiarios Finales                                                                                                    |                |               |                                              |        |          |                                    |
|                                                                                                    |                |               |                                              |        |          | A/ladir beneficiario final         |
| Nombre completo                                                                                                    | Dirección      | Pais y/o sede | Nombre del representante legal o equivalente | Ernall | Teléfono | Fecha de creación                  |
|                                                                                                    |                |               |                                              |        |          |                                    |

4. Luego le da clic a "borrar" y listo.

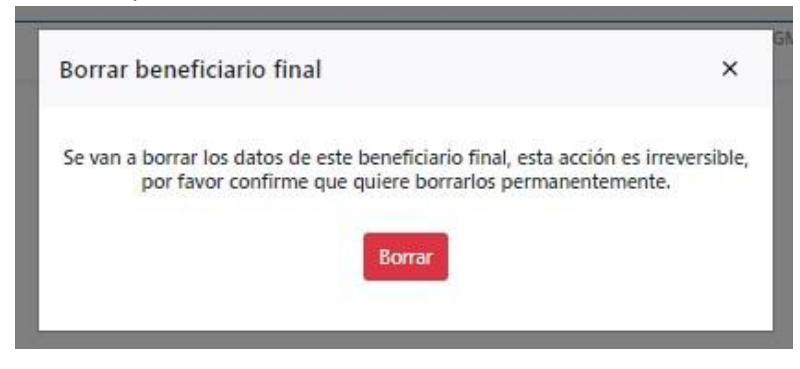

3.7 Editar Beneficiarios Finales

Luego explicaremos cómo editar un Beneficiario Final ya registrado en la plataforma de Beneficiario Final.

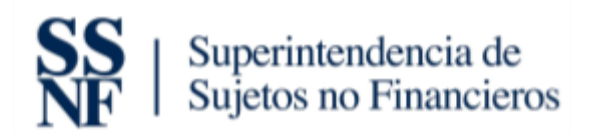

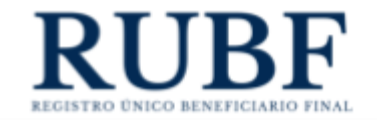

1. Le da clic al tab de Persona Jurídica y luego a la persona jurídica que desee editar.

| Separation in v1.10          | a B Penerja jundcay A foliey 🛎 I                           | Perfit             | -ch maper hans form |
|------------------------------|------------------------------------------------------------|--------------------|---------------------|
| USTADO DE HERSONAS JUNIDICAS |                                                            |                    |                     |
| Netter                       | Clasticación de la persona positica                        | Packa de creación  | Agente estámite     |
|                              | Result Actility on operatory of attres in Peratu           | perturbate strengt | Processor (1240)    |
|                              | Research Antible con particulation (1) without of Research | Destruction of the | President Chief     |

- 2. Luego le da clic al beneficiario final y edita los campos que desee modificar.
  - Ejemplo:

| Beneficiarios Pinales      | Jurisdicciones y NIT   |                         |                      |              |                     |              |           |                      |                    |               |        |                |                  |
|----------------------------|------------------------|-------------------------|----------------------|--------------|---------------------|--------------|-----------|----------------------|--------------------|---------------|--------|----------------|------------------|
|                            |                        |                         |                      |              |                     |              |           |                      |                    |               |        | Añe            | dir beneficiario |
| Personas Naturales P       | ersona Jurídica que co | otiza en bolsa Esta     | do Entidad Estatal o | Multilateral |                     |              |           |                      |                    |               |        |                |                  |
| Primer Nombre              | Segundo Nombre         | Primer Apellido         | Segundo Apellido     | Cédula       | Fecha de nacimiento | Nacionalidad | Dirección | Fecha de adquisición | Correo electrónico | Teléfono      | Motivo | Fecha de cread |                  |
| 1.000                      | inđewr                 | 856                     | elrear               | 8-795-5825   | 29/01/2024          | AZERBAIYAN   | 888       | 05/02/2024           | aasSgnaiLcom       | +994 35234253 |        | .05            | 0                |
|                            |                        |                         |                      |              |                     |              |           |                      |                    |               |        |                |                  |
| ñadir beneficiario         | final                  |                         | ×                    |              |                     |              |           |                      |                    |               |        |                |                  |
| Tipo de Beneficiario Fina  | d.                     |                         |                      |              |                     |              |           |                      |                    |               |        |                |                  |
| Persona Natural            |                        |                         | Υ.                   |              |                     |              |           |                      |                    |               |        |                |                  |
| Primer Nombre* 🗿           |                        |                         |                      |              |                     |              |           |                      |                    |               |        |                |                  |
| Prueba                     |                        |                         |                      |              |                     |              |           |                      |                    |               |        |                |                  |
| Segundo Nombre 🔘           |                        |                         |                      |              |                     |              |           |                      |                    |               |        |                |                  |
| Primer Apellido* 🥹         |                        |                         |                      |              |                     |              |           |                      |                    |               |        |                |                  |
| Prueba                     |                        |                         |                      |              |                     |              |           |                      |                    |               |        |                |                  |
| Segundo Apellido 🔞         |                        |                         |                      |              |                     |              |           |                      |                    |               |        |                |                  |
| Número de cédula, pasaj    | porte o documento o    | le identidad personal   | (formato TE)*        |              |                     |              |           |                      |                    |               |        |                |                  |
| 8-799-7896                 |                        |                         |                      |              |                     |              |           |                      |                    |               |        |                |                  |
| Fecha de nacimiento*       |                        |                         |                      |              |                     |              |           |                      |                    |               |        |                |                  |
| 1997-02-03                 |                        |                         | 8                    |              |                     |              |           |                      |                    |               |        |                |                  |
| Nacionalidad*              |                        |                         |                      |              |                     |              |           |                      |                    |               |        |                |                  |
| AZERBAIYAN                 |                        |                         | v                    |              |                     |              |           |                      |                    |               |        |                |                  |
| Dirección*                 |                        |                         |                      |              |                     |              |           |                      |                    |               |        |                |                  |
| Prueba                     |                        |                         |                      |              |                     |              |           |                      |                    |               |        |                |                  |
| Fecha en la que se adqui   | iere la condición de l | eneficiario final de la | persona jurídica*    |              |                     |              |           |                      |                    |               |        |                |                  |
| 2020-02-12                 |                        |                         | 8                    |              |                     |              |           |                      |                    |               |        |                |                  |
| Email*                     |                        |                         |                      |              |                     |              |           |                      |                    |               |        |                |                  |
| prueba@gmail.com           |                        |                         |                      |              |                     |              |           |                      |                    |               |        |                |                  |
| Prefijo Teléfono           |                        |                         |                      |              |                     |              |           |                      |                    |               |        |                |                  |
| +1-1 ~ 234567564           | 45                     |                         |                      |              |                     |              |           |                      |                    |               |        |                |                  |
| Motivo principal por el c  | ual se le otorga la co | ndición de beneficiar   | io final*            |              |                     |              |           |                      |                    |               |        |                |                  |
| Protector de un fideicomis | so dentro de la estruc | tura corporativa; o po  | sición similar d 🗸   |              |                     |              |           |                      |                    |               |        |                |                  |
|                            |                        |                         |                      |              |                     |              |           |                      |                    |               |        |                |                  |
| Agregar Beneficiario Fi    | inal                   |                         |                      |              |                     |              |           |                      |                    |               |        |                |                  |
|                            |                        |                         |                      |              |                     |              |           |                      |                    |               |        |                |                  |

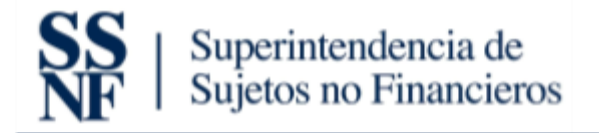

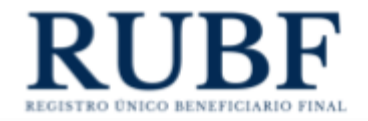

 Luego le da clic a "agregar beneficiario final" y se van a guardar sus ediciones. Ejemplo:

| Tino de Renefie   | into East                                                           |       |
|-------------------|---------------------------------------------------------------------|-------|
| Persona Natural   | ABIND FINAR                                                         | ~     |
|                   |                                                                     |       |
| Primer Nomon      |                                                                     |       |
|                   |                                                                     |       |
| Segundo Nomi      | bre 🔮                                                               |       |
| Primer Apellido   | . 0                                                                 |       |
| Prueba            |                                                                     |       |
| Segundo Apelli    | do 🛛                                                                |       |
|                   |                                                                     |       |
| Número de céo     | lula, pasaporte o documento de identidad personal (formato TE       | )*:   |
| 0-193-1930        |                                                                     |       |
| Fecha de nacim    | iento*                                                              |       |
| 1997-02-03        |                                                                     | C     |
| Nacionalidad*     |                                                                     |       |
| AZERBAIYAN        |                                                                     | v     |
| Dirección*        |                                                                     |       |
| Prueba            |                                                                     |       |
| Fecha en la que   | e se adquiere la condición de beneficiario final de la persona juri | dica* |
| 2020-02-12        |                                                                     | C     |
| Email*            |                                                                     |       |
| prueba@gmail.c    | om                                                                  |       |
| Prefijo           | Teléfono                                                            |       |
| +1-1 🗸 4          | 1345675645                                                          |       |
| Motivo principa   | al por el cual se le otorga la condición de beneficiario final*     |       |
| Protector de un t | fideicomiso dentro de la estructura corporativa; o posición similar | d v   |
|                   |                                                                     |       |
|                   |                                                                     |       |

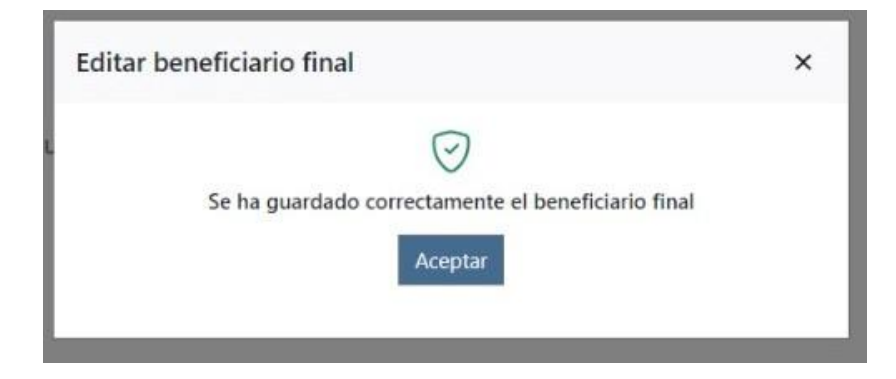

#### 4. Generar reportes de las sociedades

En esta nueva versión, los agentes residentes podrán exportar reportes de sus sociedades registradas/cargadas en la plataforma. Para generar los reportes debe hacer lo siguiente:

1. Le da clic al tab de "personas jurídicas".

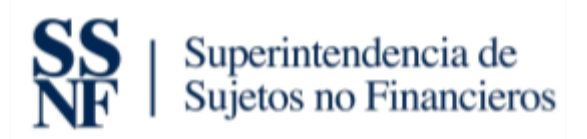

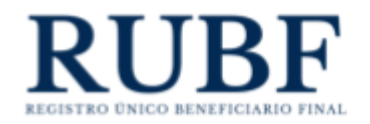

| S   Income France v1.10      | at B Personal participany & Active @ Perty            |                      | -on implet hats. Come adde |
|------------------------------|-------------------------------------------------------|----------------------|----------------------------|
| LISTADO DE PRESONAS JUNDICAS | Taenter 🕒                                             | St. Low              |                            |
| Nonire                       | Classificación de la persona junidua                  | fecha de creación    | Agente residente           |
|                              | Residua Aantika oo agesaname yiti arbeo m Pesana      | 06/03/03/04 10 09/07 | Practice 1294              |
|                              | Revenue Autobio con specializza più attivo en Palanta | JH#8219924-0030104   | Province 2000              |

#### 2. Le da clic al botón de exportar.

| LISTADO DE PERSONAS JURÍDICAS | Exportar 🕒 z                                                 | 8uscar              | c                |
|-------------------------------|--------------------------------------------------------------|---------------------|------------------|
| Nombre                        | Clasificación de la persona jurídica                         | Fecha de creación   | Agente residente |
| CREDIT LYONNAIS S.A.          | Persona Jurídica con operaciones y/o activos en Panamá       | 26/02/2024 10:58:57 | Pruebas SSNF     |
|                               | Persona Jurídica con operaciones y/o activos en Panamá       | 26/02/2024 10:37:24 | Pruebas SSNF     |
|                               | Persona Jurídica con operaciones y/o activos en Panamá       | 26/02/2024 08:36:07 | Pruebas SSNF     |
|                               | Persona Jurídica con operaciones y/o activos fuera de Panamá | 26/02/2024 08:29:51 | Pruebas SSNF     |
|                               | Persona Jurídica con operaciones y/o activos fuera de Panamá | 16/02/2024 10:27:32 | Pruebas SSNF     |
|                               | Persona jurídica listada en Bolsa de Valores                 | 16/02/2024 10:10:41 | Pruebas SSNF     |
|                               | Persona Jurídica con operaciones y/o activos en Panamá       | 16/02/2024 08:34:31 | Pruebas SSNF     |
|                               | Persona Jurídica con operaciones y/o activos en Panamá       | 16/02/2024 07:25:57 | Pruebas SSNF     |
|                               | Persona jurídica propiedad de un Estado                      | 09/02/2024 11:35:21 | Pruebas SSNF     |
|                               | Persona jurídica listada en Bolsa de Valores                 | 09/02/2024 11:34:09 | Pruebas SSNF     |
|                               |                                                              |                     | «<1234>          |

3. Esto genera un Excel de todas sus sociedades.